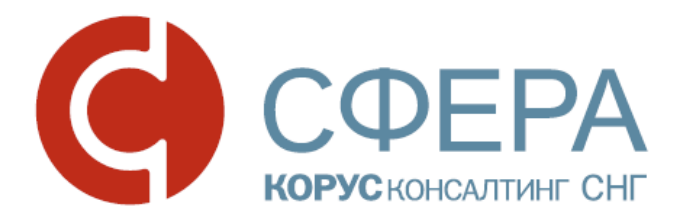

# Руководство администратора

# Сервис Курьер Документооборот

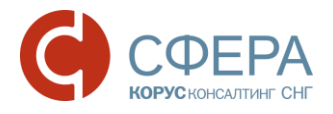

# Оглавление

| ОБЩИЕ СВЕДЕНИЯ О СЕРВИСЕ                                                 | 2      |
|--------------------------------------------------------------------------|--------|
| НАЗНАЧЕНИЕ СЕРВИСА                                                       | 2      |
| ВХОД В СИСТЕМУ                                                           | 2      |
| ИНТЕРФЕЙС СЕРВИСА                                                        | 4      |
| НАСТРОЙКА ОРГАНИЗАЦИИ                                                    | 7      |
| ПЕРЕХОД В ЛИЧНЫЙ КАБИНЕТ КЛИЕНТА                                         | 7      |
| ПРОСМОТР ДАННЫХ ОРГАНИЗАЦИИ                                              | 7      |
| ПРОСМОТР ДЕЙСТВИЙ ПОЛЬЗОВАТЕЛЯ                                           | 7      |
| ПОИСК                                                                    | 7      |
| ПОЛЬЗОВАТЕЛИ                                                             | 8      |
| ГРУППЫ ПОЛЬЗОВАТЕЛЕЙ12                                                   | 2      |
| РОЛИ ПОЛЬЗОВАТЕЛЕЙ14                                                     | 4      |
| НАСТРОЙКА ДОКУМЕНТООБОРОТА18                                             | 8      |
| СПРАВОЧНИКИ18                                                            | 8      |
| ТИПЫ ДОКУМЕНТОВ20                                                        | 0      |
| ШАБЛОНЫ МАРШРУТОВ22                                                      | 2      |
| ВЗАИМОСВЯЗИ24                                                            | 4      |
| ФИЛИАЛЬНАЯ СТРУКТУРА28                                                   | 8      |
| НАСТРОЙКА ДОСТУПА К ДОКУМЕНТООБОРОТУ ФИЛИАЛОВ28                          | 8      |
| НАСТРОЙКА ПРОСМОТРА ДОКУМЕНТОВ ФИЛИАЛА                                   | 8      |
| ПРИЛОЖЕНИЕ 1. ТИПЫ НАСТРОЙКИ ИСХОДЯЩИХ ДОКУМЕНТОВ                        | 0      |
| ПРИЛОЖЕНИЕ 2. ПРАВИЛА НАСТРОЙКИ И УСЛОВИЯ ПРИМЕНЕНИЯ<br>ШАБЛОНА МАРШРУТА | 7<br>1 |
| ПРИЛОЖЕНИЕ 3. КРИТЕРИИ БЫСТРОГО ПОИСКА                                   | 2      |
| ПРИЛОЖЕНИЕ 4. РОЛИ И ПРИВИЛЕГИИ                                          | 3      |
| ПРИЛОЖЕНИЕ 5. УВЕДОМЛЕНИЯ                                                | 6      |

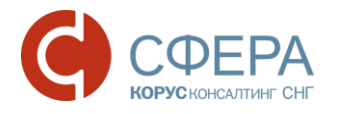

# ОБЩИЕ СВЕДЕНИЯ О СЕРВИСЕ

# НАЗНАЧЕНИЕ СЕРВИСА

Модуль **Настройки** сервиса электронного документооборота (далее Сервис) обеспечивает возможность внутренней настройки организации и пользователей для осуществления обмена юридически значимыми электронными документами между организациями.

# ВХОД В СИСТЕМУ

## Вход в Сервис через Личный кабинет клиента

Чтобы войти в Сервис выполните следующие шаги:

- 1. Войдите в сервис «Личный кабинет клиента».
- 2. Выберите сервис «Документооборот. Электронный обмен документами».

| Личн               | ный кабинет                            | СФЕРА Курьер                     | Сервис проверки контрагентов | 000               | ) "АЛЬФА"                              | Кабанова Т.В. (kabanova_1)                                                                    |   |
|--------------------|----------------------------------------|----------------------------------|------------------------------|-------------------|----------------------------------------|-----------------------------------------------------------------------------------------------|---|
| Серг               | висы Эл                                | ектронные подпис                 | и Заявки Новости             | Администрирование |                                        |                                                                                               |   |
| СФЕ<br>Электр<br>К | ЕРА КУРЬ<br>ронный обмен до<br>сервису | ЕР<br>жументами<br>Тариф: Лёгкий |                              |                   | Сэле<br>вы ма<br>обмени                | ектронной подписью<br>ожете ог<br>иваться юридически<br>ыми локументами                       |   |
| СЕР<br>Оценка      | РВИС ПРС<br>а надежности би            | ОВЕРКИ КОН<br>ізнес-партнера     | ТРАГЕНТОВ                    |                   | со всег<br>сдават<br>в ФНС,<br>в элект | ылит докульстгалил<br>ии контрагентами<br>ь отчетность<br>, ПФР, ФСС, Росстат<br>гронном виде | ) |
| К                  | сервису                                | Тариф: Лёгкий                    |                              | Вход в            | Серви                                  | с                                                                                             |   |

## Вход в Сервис по ссылке

Вход по ссылке возможен только для пользователей, созданных Администратором в сервисе «Личный кабинет клиента».

Чтобы войти в Сервис выполните следующие шаги:

- 1. Запустите Интернет-браузер (Internet Explorer, Google Chrome, Mozilla Firefox и другие).
- 2. Пройдите по ссылке <u>https://courier.esphere.ru/</u>.
- 3. Введите логин, пароль и нажмите кнопку Войти.

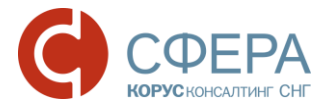

| <u>https://courier.esphere.ru/</u> Логин Пароль                   |  |
|-------------------------------------------------------------------|--|
| 🔒 Защищено   https://courier.esphere.ru/auth/UI/Login 🔍 🕶 🛧 🎡 💿 🚦 |  |
| Я Яндекс 🗋 Почта 式 BackOffice - Авториз 🛛 🔪 📙 Другие закладки     |  |
|                                                                   |  |
| Войти в СФЕРА Курьер                                              |  |
| Логин                                                             |  |
| IvanovTest1                                                       |  |
| Пароль                                                            |  |
|                                                                   |  |
| Войти                                                             |  |
| Забыли пароль?                                                    |  |
| Восстановление пароля Вход в Сервис                               |  |
|                                                                   |  |

Примечание: Для восстановления пароля, перейдите по ссылке Забыли пароль?

Если Вы являетесь администратором головной организации, имеющей филиальную структуру, и принадлежите к различным филиалам, после ввода логина и пароля выберите филиал, от имени которого требуется авторизоваться, и нажмите кнопку **Продолжить.** 

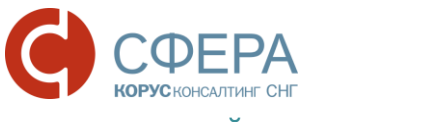

## ИНТЕРФЕЙС СЕРВИСА

В данном разделе представлено описание и расположение компонентов интерфейса Сервиса.

| Меню сервисов                          |                                                                                                    | Смена компании                                                                                         | Меню пользователя                                                              |
|----------------------------------------|----------------------------------------------------------------------------------------------------|----------------------------------------------------------------------------------------------------|--------------------------------------------------------------------------------|
|                                        | Панель управлени                                                                                                    | 1Я                                                                                                    | Помощь                                                                         |
| С Личный кабинет Курьер                |                                                                                                    | 000                                                                                                    | "АЛЬФА" Кабанова Тамара Владимировна 🧿                                         |
| документы 🥶 П                          | ОЛЬЗОВАТЕЛИ                                                                                                    |                                                                                                    | Экспорт Личный кабинет                                                         |
| ФИЛИАЛЫ                                | Найти                                                                                                    | Q                                                                                                    | Расширенный поиск 🕀                                                            |
| БИЗНЕС-ПРОЦЕССЫ                        | Dont soperant                                                                                                    | [DVRD-1                                                                                                | Полонотама                                                                     |
| КОНТРАГЕНТЫ                            | аswdfghj aswdfghj wsde<br>Документооборот, Созд                                                                             | frghjk heitepl@mail.ru Новая группа (2), тест<br>зание документа овая группа (4), Новая                | , <u>Новая группа (3), Н</u> Внешняя<br>а группа (5)                           |
| НАСТРОЙКИ <sub>Е</sub> Пользователи    | <u>Иванов Иван Иванович</u><br>Документооборот, Соз <i>г</i>                                                                | і ivanov_2 Сотрудник, Оценка, Ни<br>дание документа Новая группа (3), Нов<br>группа (5), Новая груп    | <u>рвая группа (2), тест,</u> Внешняя<br>ая группа (4), <u>Новая</u><br>па (6) |
| Группы                                 | 🍷 <u>Кабанова Тамара Влад</u> и<br>1                                                                                        | имировна kabanova_ <u>Руководитель, Бухгал</u><br>ка, Новая группа (6)                                 | <u>тер, Сотрудник, Оцен</u> Внешняя                                            |
| Роли<br>Справочники<br>Типы документов | Администратор компан<br>рот, Обработчик докуме<br>а, Редактор маршрутов,<br>ых СФ и КСФ, Автомати<br>тов-фактур, Аннулирова | ии, Документообо<br>ентов без маршрут<br>, Уточнение принят<br>ческая оплата сче<br>ание документов, К |                                                                                |
| Организация                            | редитные сделки, Созд<br><u>Петров Петр Петрович</u><br>Документооборот, Созд                                               | ание документа<br>petrov123<br>дание документа                                                         | Внешняя                                                                        |
| • Документооборот<br>• Документы       | 2 Объединить в группу                                                                                                    | Отправить e-mail                                                                                       | Ē                                                                              |
| Навига                                 | ационное меню                                                                                                    | Панель инструменто                                                                                     | рабочее поле                                                                   |

## Навигационное меню

Навигационное меню располагается в левой части рабочего окна и состоит из набора модулей, доступных пользователю в соответствии с установленной ролью.

Модуль администрирования **Настройки** состоит из разделов и подразделов, которые содержат информацию и инструменты для настройки организации, и пользователей:

- Пользователи список пользователей организации;
- Группы настройка групп пользователей;
- Роли настройка ролей пользователей;
- Справочники справочники атрибутов для настройки доступа к документам организации;
- Типы документов настройка документов организации по типам;
- *Шаблоны маршрутов* шаблоны, определяющие порядок обработки документов;

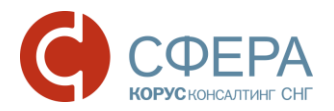

• Организация – информация по организации.

Для головной организации с филиальной структурой отображается раздел «Филиалы»:

- Документооборот настройка доступа к документообороту филиалов;
- Документы настройка доступа к документам филиала по заданным критериям.

Для пользователя с правом просмотра и редактирования взаимосвязей отображается модуль **Контрагенты**:

- Запросы список входящих и исходящих запросов на создание взаимосвязи с участниками документооборота;
- Активные контрагенты список контрагентов, с которыми настроена взаимосвязь.

В случае, если администратору назначены роли, предоставляющие доступ к дополнительным модулям Сервиса, в меню располагаются кнопки перехода к ним, например, **Документы**, **Бизнес-процессы** и другие.

## Рабочее поле

*Рабочее поле* представляет собой основную область страницы, в которой осуществляется работа с Сервисом.

Панель управления/ инструментов

Панели управления и инструментов располагаются в верней и нижней части Рабочего поля.

На Панели управления/ инструментов располагаются кнопки и иконки доступных действий, а также инструменты поиска. Состав и активность кнопок зависит от текущего раздела модуля. При наведении на кнопку (в виде иконки) отображается информация о действии, которое выполняется по нажатии на нее.

## Меню сервисов

*Меню сервисов* располагается в верхней части рабочего окна и позволяет быстро перейти к другим сервисам при наличии подключения к ним. Например, к сервису «Личный кабинет клиента» и другие.

## Меню пользователя

*Меню пользователя* служит для управления персональными настройками и системными уведомлениями текущего пользователя Сервиса и состоит из следующих пунктов:

• **Профиль** – в разделе содержится информация о текущем пользователе Сервиса и его сертификатах;

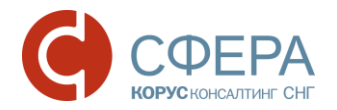

• **Уведомления** – в разделе пользователь может управлять уведомлениями, которые будут приходить на e-mail, указанный в *Профиле*.

## Смена компании

Кнопка Сменить компанию в виде наименования компании при наличии доступа позволяет перейти на страницу выбора организации, например филиала, для авторизации пользователя.

## Помощь

Кнопка **Помощь** служит для перехода в Базу знаний СФЕРА Электронный документооборот, которая содержит полезную информацию и инструкции по работе с сервисом.

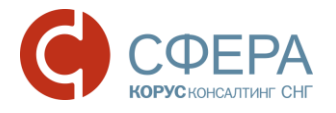

# НАСТРОЙКА ОРГАНИЗАЦИИ

Редактирование данных организации, а также управление (добавление, редактирование и удаление) пользователями осуществляется в Личном Кабинете Клиента.

Подробное описание представлено в Руководстве Администратора Личного Кабинета Клиента.

Модуль **Настройки** сервиса «Документооборот» предназначен для внутренней настройки организации и пользователей для осуществления обмена юридически значимыми электронными документами между организациями.

## ПЕРЕХОД В ЛИЧНЫЙ КАБИНЕТ КЛИЕНТА

Для перехода в Личный Кабинет Клиента нажмите кнопку **Личный кабинет** в *Меню сервисов* или на *Панели управления* в разделе «Пользователи».

## ПРОСМОТР ДАННЫХ ОРГАНИЗАЦИИ

Для просмотра данных организации зайдите в раздел «Организация» модуля Настройки.

## ПРОСМОТР ДЕЙСТВИЙ ПОЛЬЗОВАТЕЛЯ

Действия пользователя по работе с документами регистрируются в системе.

Для просмотра информации о действиях пользователя выполните следующие шаги:

- 1. Зайдите в раздел «Пользователи» модуля Настройки.
- 2. Нажмите кнопку 🕑 История в строке нужного пользователя.
- 3. Нажмите кнопку **Фильтр** и установите период просмотра действий пользователя (при необходимости).
- 4. Нажмите кнопку Отобрать.

## ПОИСК

Для поиска в списках используйте расширенный поиск и/или быстрый поиск на Панели управления.

## Быстрый поиск

Быстрый поиск можно выполнить с помощью Строки поиска и/или Поля поиска.

Для Строки поиска предусмотрены свои критерии в каждом разделе модуля Настройки. Подробнее см. <u>ПРИЛОЖЕНИЕ 3. КРИТЕРИИ БЫСТРОГО ПОИСКА</u>.

Для быстрого поиска выберите значение в *Поле поиска* или выполните следующие шаги:

- 1. Введите значение критерия поиска в Строке поиска.
- 2. Нажмите кнопку 🤍 Поиск или клавишу Enter.

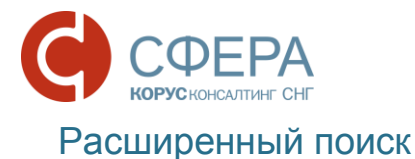

Расширенный поиск предусмотрен для разделов «Пользователи» и «Шаблоны маршрутов», и содержит свой набор параметров для поиска.

Для поиска выполните следующие шаги:

- 1. Нажмите кнопку Расширенный поиск на Панели управления.
- 2. Укажите один или несколько параметров поиска.
- 3. Нажмите кнопку Отобрать.

## ПОЛЬЗОВАТЕЛИ

Управление пользователями осуществляется в разделе «Пользователи» модуля Настройки.

Для просмотра информации и настройки пользователя пройдите по ссылке в виде ФИО пользователя в карточку пользователя.

| ДОКУМЕНТЫ 50    |                                  |                   |                 |             | ۲                        |   |
|-----------------|----------------------------------|-------------------|-----------------|-------------|--------------------------|---|
| ФИЛИАЛЫ         | директор                         |                   |                 |             |                          |   |
| БИЗНЕС-ПРОЦЕССЫ | Телефон<br>E-mail                | +7<br>@espher     | re.ru           |             |                          |   |
| КОНТРАГЕНТЫ     |                                  |                   |                 |             |                          |   |
| НАСТРОЙКИ       | Сертификаты                      | Группы Роли       | Обработанные    | Уведомления | Документооборот филиалов |   |
|                 | Отпечаток                        |                   | Действует       |             | Криптомодуль             |   |
| пользователи    | <ul> <li>Кабанова Там</li> </ul> | мара Владимировна | с 19.04.2017 по | 19.04.2019  | КриптоПро DSS            | ÷ |
| Группы          | 9B1BD3804CAA24AAC4DE3212DE5560   |                   | 20              |             |                          |   |
| Роли            | FAF4936                          |                   |                 |             |                          |   |

## Сохранение в фоновом режиме

Часть настроек, связанных с предоставлением доступа пользователя к документам, применяется в фоновом режиме:

- добавление в группу;
- редактирование ролей;
- доступ к обработанным документам;
- доступ к документооборотам филиалов.

Фоновый режим предполагает, что применение сохраненных настроек займет некоторое время (в зависимости от объема данных).

## Блокирование/активация

Администратор имеет возможность блокировать вход в Сервис в карточке пользователя: пользователь не сможет авторизоваться с использованием выданного логина и пароля. При этом все его настройки будут сохранены.

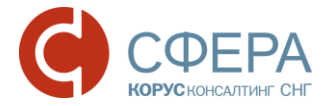

Для блокирования пользователя установите переключатель Активировать/Заблокировать в положение «выключен».

Для возвращения права доступа пользователя к сервису с использованием

логина и пароля установите переключатель Активировать/Заблокировать в положение «включен».

Включение в группу/удаление из группы

Деление пользователей на группы позволяет назначить документы в обработку группе пользователей.

Пользователь может быть включен в несколько групп одновременно.

Описание управления группами пользователей представлено в разделе <u>ГРУППЫ ПОЛЬЗОВАТЕЛЕЙ.</u>

Для добавления пользователя в группу выполните следующие шаги:

- 1. Укажите нужные группы в поле вкладки «Группы» (при необходимости).
- 2. Нажмите кнопку Сохранить.

**Примечание:** Сохранение производится в фоновом режиме. Подробнее см. Сохранение в фоновом режиме.

Помимо добавления в группу, пользователи могут быть включены во вновь создаваемую группу из списка пользователей.

Для этого выполните следующие шаги:

- 1. Откройте список пользователей в модуле Настройки.
- 2. Отметьте пользователей и нажмите кнопку **Объединить в группу** на *Панели инструментов*.
- 3. Введите наименование группы в поле "Название" и нажмите кнопку Объединить.

Для удаления пользователя из группы выполните следующие шаги:

- 1. Откройте карточку пользователя и перейдите во вкладку «Группы».
- 2. Нажмите кнопку Х Удалить рядом с наименованием группы.
- 3. Нажмите кнопку Сохранить.

**Примечание:** При удалении группы из карточки последнего пользователя группы, сохранение карточки пользователя невозможно. Группа не может существовать без пользователей. Можно удалить группу в разделе "Группы".

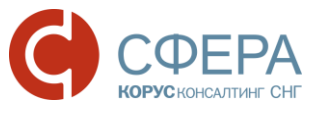

Добавление/удаление функциональной роли

С помощью назначения ролей производится разграничение доступа пользователей к информации и функциям сервиса.

Подробное описание управления ролями приведено в разделе <u>РОЛИ</u> <u>ПОЛЬЗОВАТЕЛЕЙ</u>.

Для добавления роли пользователю выполните следующие шаги:

- 1. Перейдите во вкладку «Роли» карточки пользователя.
- 2. Нажмите кнопку Добавить роль.

| НАЗНАЧИТЬ РОЛЬ                                               |        |           |
|--------------------------------------------------------------|--------|-----------|
| док                                                          |        |           |
| Аннулирование документов<br>Обработка документов организации |        | -         |
|                                                              |        |           |
|                                                              | Отмена | Сохранить |

- 3. Начните ввод названия роли в поле. Отметьте нужные роли в предложенном списке.
- 4. Нажмите кнопку Сохранить в окне «Назначить роль».
- 5. Нажмите кнопку Сохранить.

**Примечание:** Сохранение производится в фоновом режиме. Подробнее см. Сохранение в фоновом режиме.

Для удаления ошибочно добавленной пользователю роли выполните следующие шаги:

- 1. Откройте карточку пользователя и перейдите во вкладку «Роли».
- 2. Нажмите кнопку 🗙 Удалить в строке роли.
- 3. Нажмите кнопку Сохранить.

## Доступ к обработанным документам

Настройка «Обработанные» определяет возможность и условия доступа каждого пользователя организации к документам в папках «Обработанные» и «Архив».

Доступ к обработанным осуществляется по типам документов и обязательным дополнительным атрибутам документа.

Для настройки доступа к обработанным документам выполните следующие шаги:

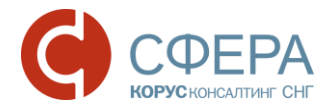

- 1. Прейдите во вкладку «Обработанные» карточки пользователя.
- 2. Укажите вариант доступа:
  - Ко всем типам документов компании неограниченный доступ ко всем типам документов организации, в том числе к вновь добавленным типам, которые будут находиться в разделе «Обработанные» или «Архив»;
  - К документам пользователя доступ только к документам, в маршруте которых участвовал текущий пользователь;
  - К настроенным типам документов настройка доступа по типу документа:
    - а. Нажмите кнопку Добавить в блоке «Настройки доступа».
    - b. Выберите тип документа в поле «Тип документа».
    - с. Укажите вариант доступа:
      - Не ограничен доступ ко всем документам выбранного типа;
      - Ограничен по атрибутам настройка доступа по атрибутам/значениям атрибута документа:

**Примечание**: Настройка ограниченного доступа по типам документов доступна после создания Справочников (см. раздел СПРАВОЧНИКИ) и задания обязательных (или необязательных) атрибутов для типов документов. Подробное описание представлено в разделе ТИПЫ ДОКУМЕНТОВ.

- а. Укажите Атрибуты/Значения атрибутов (при необходимости).
- b. Нажмите кнопку **Добавить**.
- 2. Нажмите кнопку Сохранить.

**Примечание:** Сохранение производится в фоновом режиме. Подробнее см. Сохранение в фоновом режиме<u>.</u>

## Уведомления

Администратор может настроить отправку уведомлений. Уведомления о наступлении событий разделены на группы в соответствии с функциями. Подробнее см. <u>ПРИЛОЖЕНИЕ 5. УВЕДОМЛЕНИЯ</u>.

Для настройки уведомлений выполните следующие шаги:

- 1. Прейдите во вкладку «Уведомления» карточки пользователя.
- 2. Проставьте отметку в строках нужных условий поступления уведомления.

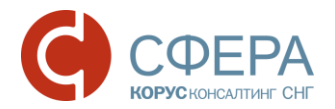

Для владельца квалифицированного сертификата ключа проверки электронной подписи предусмотрено e-mail оповещение об истечении срока действия за указанное количество дней до даты окончания срока действия сертификата.

## Доступ к документообороту филиалов

При наличии филиальной структуры для пользователя головной организации может быть установлен доступ к документообороту филиалов для просмотра и участия в маршрутах документов филиалов.

Для настройки доступа к документообороту филиалов выполните следующие шаги:

- 1. Прейдите во вкладку «Документооборот филиалов» карточки пользователя.
- 2. Установите отметку в нужной строке варианта доступа:
  - Полный доступ неограниченный доступ к документооборотам всех филиалов;
  - Нет доступа отсутствие доступа;
  - К указанным доступ к документооборотам указанных филиалов:
    - а. Выберите филиалы из выпадающего списка филиалов организации.
- 3. Нажмите кнопку Сохранить.

**Примечание:** Сохранение производится в фоновом режиме. Подробнее см. Сохранение в фоновом режиме.

## Отправка e-mail

Из списка пользователей модуля Настройки можно отправить e-mail пользователю или группе пользователей.

Для отправки e-mail пользователю нажмите кнопку **Отправить e-mail** в строке пользователя.

Для отправки e-mail группе пользователей отметьте нужных пользователей в списке и нажмите кнопку **Отправить e-mail** на *Панели инструментов*.

## ГРУППЫ ПОЛЬЗОВАТЕЛЕЙ

Деление на группы позволяет назначать на этап маршрута документа не только пользователя, но и группу пользователей.

Первоначально у всех организаций заведены группы, которые являются системными: Руководитель, Бухгалтер, Сотрудник.

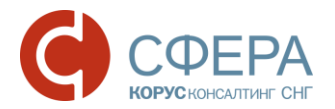

При необходимости в организации может быть создано неограниченное количество собственных групп.

Управление группами пользователей осуществляется в разделе «Группы».

Добавление

Для добавления группы выполните следующие шаги:

- 1. Нажмите кнопку Добавить на Панели управления.
- 2. Введите наименование группы в поле "Название".

**Примечание**: Название группы должно быть уникальным и не должно превышать 50 символов.

- 3. Нажмите кнопку Добавить пользователей.
- Установите курсор, кликните "мышью" в поле и добавьте пользователей из списка (подробнее в разделе <u>Редактирование</u>). Нажмите кнопку Сохранить.
- 5. Нажмите кнопку Сохранить для сохранения группы.

**Примечание:** В группе должен быть хотя бы один пользователь, иначе сохранение группы невозможно.

## Редактирование

**Примечание:** Перейти к редактированию группы можно по ссылке в виде наименования группы в блоке «Маршрут согласования» карточки документа.

Редактировать можно как наименование группы (кроме наименований системных групп), так и состав участников группы пользователей.

При редактировании состава участников группы можно добавить или удалить конкретного пользователя в его карточке. Описание приведено в подразделе <u>Включение в группу</u> раздела <u>ПОЛЬЗОВАТЕЛИ</u>.

Изменения наименования

Для редактирования наименования группы выполните следующие шаги:

- 1. Пройдите по ссылке в виде наименования группы.
- 2. Внесите изменения в поле «Название».
- 3. Нажмите кнопку Сохранить.

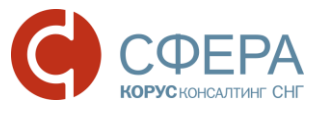

Добавление пользователя в группу

Для добавления пользователя в группу выполните следующие шаги:

- 1. Пройдите по ссылке в виде наименования группы.
- 2. Нажмите кнопку Добавить пользователей на Панели управления.
- 3. Выберите пользователя из выпадающего списка в поле «Добавить пользователей в фоновом режиме» и нажмите кнопку **Сохранить**.
- 4. Нажмите кнопку Сохранить в карточке группы.

*Примечание:* Сохранение производится в фоновом режиме. Подробнее см. Сохранение в фоновом режиме.

#### Удаление пользователя из группы

Для удаления пользователя из группы выполните следующие шаги:

- 1. Пройдите по ссылке в виде наименования группы.
- 2. Отметьте нужного пользователя и нажмите кнопку Удалить на Панели инструментов.
- 3. Нажмите кнопку Сохранить.

**Примечание:** В группе должен быть хотя бы один пользователь, иначе сохранение группы невозможно.

## Удаление

Для удаления группы выполните следующие шаги:

- 1. Зайдите в раздел «Группы» модуля Настройки.
- 2. Установите отметку в строке группы и нажмите кнопку **Удалить** на *Панели инструментов* или нажмите кнопку **Удалить** в строке наименования группы.

## РОЛИ ПОЛЬЗОВАТЕЛЕЙ

С помощью назначения ролей производится разграничение доступа пользователей к информации и функциям сервиса.

Роль - это совокупность привилегий.

Привилегия – это право доступа к определенному функционалу системы. В роли должна быть хотя бы одна привилегия. Количество привилегий в роли не ограничено.

Все привилегии в системе объединены в группы по предназначению:

• Работа с документами;

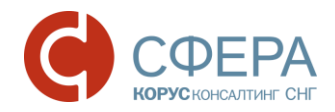

- Моя компания;
- Бизнес-процессы;
- API.

Полный список привилегий приведен в ПРИЛОЖЕНИИ 4. РОЛИ И ПРИВИЛЕГИИ.

Наполнение ролей привилегиями позволяет осуществлять гибкую настройку прав пользователей компании.

В системе предусмотрены *системные* роли, редактирование и настройка которых запрещена. Полный список и описание *системных* ролей см. в <u>ПРИЛОЖЕНИИ 4. РОЛИ И ПРИВИЛЕГИИ.</u>

При необходимости в организации может быть создано неограниченное количество собственных ролей в соответствии с решаемыми бизнес-задачами.

Управление ролями пользователей осуществляется в разделе «Роли».

## Добавление

Для добавления новой роли выполните следующие шаги:

- 1. Нажмите кнопку Добавить на Панели управления.
- 2. Введите наименование роли в поле «Название».

Примечание: Название роли должно быть уникальным.

- 3. Введите текст с описанием роли в поле «Описание» (при необходимости).
- 4. В поле «Копировать роли» выберите роли, привилегии которых можно скопировать (при необходимости).

Примечание: Можно выбрать любые роли, доступные для данной компании.

5. Установите отметки рядом с нужными привилегиями.

**Примечание**: При установке отметки у дочерней привилегии автоматически устанавливается отметка у родительской привилегии.

- 6. Нажмите кнопку Сохранить.
- 7. Для добавления роли пользователям выполните шаги, описанные в разделе <u>Добавление роли пользователям</u>.

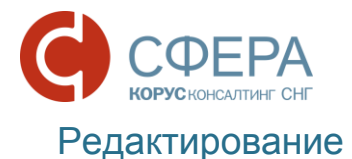

Изменить можно как наименование и настройку роли (кроме *системных* ролей), так и состав пользователей роли.

Для редактирования роли выполните следующие шаги:

- 1. Пройдите по ссылке в виде наименования роли и нажмите кнопку **Настройки** на *Панели управления*, или нажмите кнопку **Настроить** в строке роли.
- 2. Внесите требуемые изменения.
- 3. Нажмите кнопку Сохранить на Панели инструментов.

#### Добавление роли пользователям

Добавить или удалить роль для конкретного пользователя можно в его карточке. Описание приведено в подразделе *Добавление/удаление функциональной роли* раздела <u>ПОЛЬЗОВАТЕЛИ</u>.

Для добавления роли пользователям выполните следующие шаги:

- 1. Пройдите по ссылке в виде наименования роли.
- 2. Нажмите кнопку Добавить пользователей на Панели управления.
- 3. Выберите пользователей из выпадающего списка в поле «Добавить пользователей в фоновом режиме».

Примечание: Для выбора доступны только активные пользователи.

4. Нажмите кнопку Сохранить.

**Примечание:** Сохранение производится в фоновом режиме. Подробнее см. Сохранение в фоновом режиме.

Удаление роли у пользователей

Примечание: Нельзя удалить роль у пользователя в следующих случаях:

 роль с атрибутом «Обязательность наличия». Пользователь является единственным активным пользователем на которого назначена эта роль;
 для пользователя роль единственная, которая содержит привилегию «Обработка документов». Пользователь имеет документы на обработку (назначен на этап маршрута или имеет документы в статусе Черновик);
 роль единственная, назначенная пользователю.

Для удаления роли у пользователей выполните следующие шаги:

- 1. Пройдите по ссылке в виде наименования роли.
- 2. Нажмите кнопку 🗙 Удалить в строках пользователей.

## Удаление

Примечание: Для удаления роль не должна быть назначена ни одному пользователю.

Для удаления роли выполните следующие шаги:

- 1. Зайдите в раздел «Роли» модуля Настройки.
- 2. Нажмите кнопку 🗙 Удалить в строке роли.

Для удаления роли из карточки роли выполните следующие шаги:

- 1. Зайдите в раздел «Роли» модуля Настройки.
- 2. Перейдите в форму настройки роли одним из следующих способов:
  - Пройдите по ссылке в виде наименования роли и нажмите кнопку Настройки на Панели управления;
  - Нажмите кнопку 💭 Настроить в строке роли.
- 3. Нажмите кнопку Удалить на Панели инструментов.

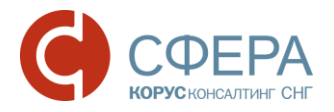

# НАСТРОЙКА ДОКУМЕНТООБОРОТА

Для осуществления документооборота с контрагентами администратору необходимо заполнить данные справочников, настроить типы документов, настроить шаблоны маршрутов документов и настроить взаимосвязи с контрагентами.

## СПРАВОЧНИКИ

Справочники предназначены для создания и использования атрибутов документа.

Атрибуты – это признаки документов, которые служат для маршрутизации документов и разграничения прав доступа к обработанным документам и архиву. Для создания и использования атрибутов документа предназначены справочники.

Атрибуты могут быть обязательные и необязательные.

*Обязательные* атрибуты – атрибуты документа, без которых его сохранение невозможно. Необходимость заполнения *необязательных* атрибутов определяет Автор документа

С помощью обязательных атрибутов можно настроить шаблон маршрута входящего документа, а также доступ к документам папок «Обработанные» и «Архив».

Атрибуты/значения атрибутов могут быть выбраны из справочника или заведены вручную. Путем установки отметки **Из справочника** исключается ручной ввод значения атрибута при создании документа.

Для каждого типа документа можно определить неограниченное количество атрибутов документа.

Управление справочниками осуществляется в разделе «Справочники» модуля **Настройки** Навигационного меню.

## Добавление

Для добавления справочника выполните следующие шаги:

- 1. Нажмите кнопку Добавить на Панели управления.
- 2. Заполните необходимые поля.
- 3. Нажмите кнопку Добавить в блоке «Значения».
- Заполните необходимые поля, установите переключатель
   Активный/Активировать в нужное положение и нажмите кнопку
   Сохранить в строке значения справочника.
- 5. Повторите выполнение пунктов 3 4 для добавления новых значений (при необходимости).

6. Нажмите кнопку Сохранить.

## Редактирование

#### Изменение наименования

Для изменения наименования справочника выполните следующие шаги:

- 1. Пройдите по ссылке в виде наименования справочника.
- 2. Внесите требуемые изменения в поле «Наименование» (при необходимости).
- 3. Нажмите кнопку Сохранить.

#### Изменение значения

Значение справочника можно изменить, если оно не используется в настройке шаблонов маршрутов или доступа пользователя к обработанным документам.

Для изменения значения справочника выполните следующие шаги:

- 1. Пройдите по ссылке в виде наименования справочника.
- 2. Нажмите кнопку 🦨 Редактировать в строке значения справочника.
- 3. Внесите требуемые изменения (при необходимости).
- 4. Нажмите кнопку 🗹 Сохранить в строке значения справочника.
- 5. Нажмите кнопку Сохранить.

#### Добавление значения

Для добавления значения в справочник выполните следующие шаги:

- 1. Пройдите по ссылке в виде наименования справочника.
- 2. Нажмите кнопку Добавить в блоке «Значения».
- 3. Заполните необходимые поля.
- 4. Нажмите кнопку 🗹 Сохранить в строке значения справочника.
- 5. Нажмите кнопку Сохранить.

#### Удаление значения

Значение справочника можно удалить, если оно не используется в настройке шаблонов маршрутов документов или доступа пользователя к обработанным документам.

Для удаления значения из справочника выполните следующие шаги:

- 1. Пройдите по ссылке в виде наименования справочника.
- 2. Нажмите кнопку **х Удалить** в строке значения справочника.
- 3. Нажмите кнопку Сохранить.

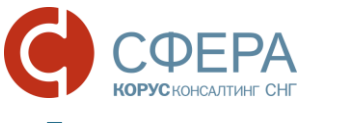

#### Блокирование значения

При создании документов могут быть использованы только активные значения справочника. Неактуальные значения могут быть заблокированы.

Для блокирования значения справочника выполните следующие шаги:

- 1. Зайдите в раздел «Справочники» модуля Настройки.
- 2. Пройдите по ссылке в виде наименования справочника.
- 3. Установите переключатель **Активный/Активировать** в положение «выключен» у нужного значения.
- 4. Нажмите кнопку Сохранить.

## Удаление

Справочник можно удалить, если справочник или его значения не были использованы при создании существующих документов.

Для удаления справочника выполните следующие шаги:

- 1. Зайдите в раздел «Справочники» модуля Настройки.
- 2. Нажмите кнопку X Удалить в строке нужного справочника.

## ТИПЫ ДОКУМЕНТОВ

## Настройка типов документов

Типы документов, используемые для обмена с контрагентами, заданы в системе. Администратор может настроить типы документов, которые предполагается использовать.

Настройка индивидуального набора по умолчанию и аннулирования для типов исходящих документов осуществляется в разделе «Типы документов».

Для включения в набор по умолчанию нужного типа документа установите переключатель **По умолчанию** в положение «включен».

Для настройки возможности аннулирования нужного типа документа установите переключатель **Аннулирование** в положение «включен».

Для типа документа можно задать атрибуты.

#### Добавление атрибута

Для добавления атрибута документа выполните следующие шаги:

- 1. Зайдите в раздел «Типы документов» модуля Настройки.
- 2. Пройдите по ссылке в виде наименования нужного типа документа.
  - а. Нажмите кнопку Добавить в блоке «Атрибуты».
  - b. Выберите значение из выпадающего списка в поле «Название».
  - с. Установите отметку Обязательный (при необходимости).
  - d. Установите отметку Из справочника (при необходимости).
  - е. Нажмите кнопку **Сохранить** в строке атрибута.

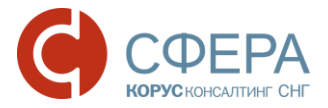

## f. Нажмите кнопку Сохранить.

## Редактирование атрибута

Для атрибута можно установить или снять признаки «Обязательный» и «Из справочника» при выполнении следующих условий:

- Условия редактирования признака «Обязательный»:
  - Для установки признака должны быть заполнены атрибуты для всех документов данного типа в статусе *Черновик* или *На подписании*;
  - Для снятия признака атрибут не должен использоваться для настройки доступа пользователей к обработанным документам;
- Условия редактирования признака «Из справочника»:
  - Для установки признака должны быть заполнены из справочника все значения атрибута для документов данного типа в статусе Черновик или На подписании;
  - Для снятия признака атрибут не должен использоваться для настройки доступа пользователей к обработанным документам или настройки шаблонов маршрута документов.

Для редактирования атрибута выполните следующие шаги:

- 1. Зайдите в раздел «Типы документов» модуля Настройки.
- 2. Пройдите по ссылке в виде наименования нужного типа документа.
  - а. Нажмите кнопку 🌽 Редактировать в строке значения атрибута.
  - b. Внесите изменения.
  - с. Нажмите кнопку **Сохранить** в строке значения атрибута.
  - d. Нажмите кнопку Сохранить.

#### Удаление атрибута

Атрибут можно удалить, если он не используется в настройке шаблонов маршрутов или доступа пользователя к обработанным документам.

Для удаления атрибута выполните следующие шаги:

- 1. Зайдите в раздел «Типы документов» модуля Настройки.
- 2. Пройдите по ссылке в виде наименования нужного типа документа.
  - а. Нажмите кнопку **Х Удалить** в строке нужного атрибута.
  - b. Нажмите кнопку Сохранить.

**Примечание**: Если требуются дополнительные типы документов, то обратитесь в службу технической поддержки, телефон которой указан на странице **Помощь**.

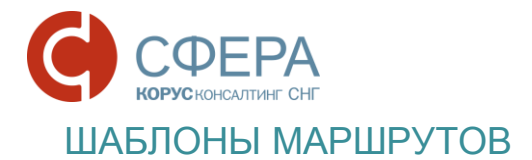

Шаблон маршрута документа – это путь, состоящий из последовательных этапов согласования, которые проходит документ внутри организации.

Шаблон маршрута можно настроить для входящих и исходящих документов:

- по типу документа;
- по типу документа и по контрагенту.

Для входящих документов доступна дополнительная настройка:

 по значениям атрибутов, при условии, что для документа назначены атрибуты. Описание назначения атрибутов приведено в разделе <u>ТИПЫ</u> <u>ДОКУМЕНТОВ;</u>

**Примечание**: Для настройки шаблона маршрута могут быть использованы как обязательные, так и необязательные атрибуты, но только те, для которых установлен признак «Только из справочника».

- по значениям дополнительных параметров, при условии, что для документа назначены дополнительные параметры (назначаются на тип документа для автоматизации процессов при работе через интеграционные решения);
- по приоритету, при условии, что шаблон маршрута настроен по значениям атрибутов и/или значениям дополнительных параметров.

**Примечание**: Атрибут «Приоритет» позволяет выбрать приоритетный шаблон маршрута среди подходящих по заданным параметрам. Может принимать значения от 0 до 5, где 0 – минимальный, а 5 – максимальный приоритет.

При настройке маршрутов следует учитывать правила и условия маршрутизации документов. Подробное описание приведено в <u>ПРИЛОЖЕНИИ 2. ПРАВИЛА</u> НАСТРОЙКИ И УСЛОВИЯ ПРИМЕНЕНИЯ ШАБЛОНА МАРШРУТА.

Настройка шаблонов маршрутов осуществляется в разделе «Шаблоны маршрутов» модуля Настройки.

## Настройка

Для настройки шаблона маршрута документа выполните следующие шаги:

- 1. Пройдите по ссылке в виде наименования типа документа, для которого этапы маршрута не настроены, или нажмите кнопку **Добавить** на *Панели управления*.
- 2. Укажите тип документа (при необходимости).

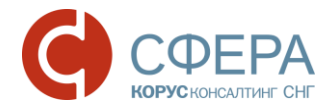

- 3. Укажите контрагента (-ов) в поле «Контрагенты» (при необходимости).
- 4. Укажите значения атрибутов (при необходимости, возможно только для входящих шаблонов маршрутов).
- 5. Укажите значения дополнительных параметров (при необходимости, возможно только для входящих шаблонов маршрутов).
- 6. Установите значение в поле «Приоритет» (при необходимости, возможно только для входящих шаблонов маршрутов, если заданы значения атрибутов и/или дополнительных параметров).
- 7. Нажмите кнопку Добавить этап.
  - а. Проставьте отметку «ЭП» (при необходимости наличия электронной подписи).
  - b. Выберите значение из выпадающего списка в поле «Группа».
  - с. Выберите значение из выпадающего списка в поле «Участник» (при необходимости).
  - d. Установите значение счетчика «Кол-во дней» (при необходимости).
  - е. Нажмите кнопку </
- 8. Повторите выполнение предыдущего пункта для добавления нового этапа (при необходимости).
- 9. Проставьте признак Применить для документов (при необходимости).
- 10. Нажмите кнопку Сохранить.

## Быстрая настройка

Если порядок согласования разных типов документов совпадает, можно настроить шаблон маршрута для тех типов документов, для которых шаблон маршрута «Не настроен».

**Примечание**: При массовой настройке шаблонов маршрутов можно настроить только этапы маршрута. Использование настройки по контрагентам или атрибутам в шаблоне при массовой настройке невозможно.

Для настройки шаблона маршрута разных типов документов выполните следующие шаги:

- 1. Проставьте отметку в начале строки выбранных в списке типов документов.
- 2. Нажмите кнопку Настроить на Панели инструментов.
- 3. Повторите выполнение пунктов 7-10 предыдущего раздела Настройка.

## Добавление

Для одного типа документа может быть настроено несколько шаблонов маршрутов для различных контрагентов и с разным составом атрибутов или их значений.

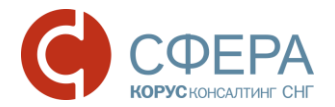

Для добавления нового шаблона маршрута документа выполните следующие шаги:

- 1. Нажмите кнопку Добавить на Панели управления.
- 2. Проставьте отметку в поле «Направление».
- 3. Выберите значение из выпадающего списка в поле «Тип документа» (при необходимости).
- 4. Повторите выполнение пунктов 3-10 предыдущего раздела Настройка.

## Редактирование

В шаблоне маршрута не подлежат редактированию поля «Направление» и «Тип документа».

Для изменения шаблона маршрута документа выполните следующие шаги:

- 1. Пройдите по ссылке в виде наименования шаблона маршрута документа.
- 2. Внесите изменение в поле «Контрагенты» (при необходимости).
- 3. Внесите изменения в блоке «Этапы»:
  - Для добавления нового этапа повторите выполнение пункта 7 раздела *Настройка*.
  - Для удаления этапа нажмите кнопку × Удалить в строке этапа блока «Этапы».
  - Для изменения этапа выполните следующие действия:
    - а. Нажмите кнопку 🥓 Изменить в строке этапа блока «Этапы».
    - b. Внесите требуемые изменения (при необходимости).
    - с. Нажмите кнопку
- 4. Нажмите кнопку Сохранить.

## Удаление

Для удаления шаблона маршрута документа выполните следующие шаги:

- 1. Пройдите по ссылке в виде наименования шаблона маршрута документа.
- 2. Нажмите кнопку Удалить на Панели инструментов.

Для удаления шаблона маршрута из списка шаблонов нажмите кнопку X Удалить в строке шаблона.

## ВЗАИМОСВЯЗИ

Взаимосвязь – это настройка в системе, позволяющая Заказчику вести обмен с конкретным контрагентом по выбранным типам документов.

Для установления взаимосвязи необходимо направить запрос контрагенту на создание взаимосвязи (*исходящий* запрос).

Контрагенты, в свою очередь, так же могут отправить запрос на создание взаимосвязи (*входящий* запрос), который можно принять или отклонить.

Создание, отправка и работа с запросами на создание взаимосвязи с контрагентами осуществляется в разделе «Запросы» модуля **Контрагенты,** который содержит информацию по *исходящим* и *входящим* запросам.

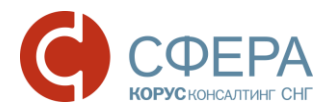

После принятия *входящего* запроса или принятия контрагентом *исходящего* запроса, взаимосвязь отображается в разделе «Активные контрагенты» модуля **Контрагенты**.

Создание и отправка запроса на взаимосвязь

Для отправки запроса контрагенту на создание взаимосвязи выполните следующие шаги:

- 1. Перейдите в раздел «Запросы» модуля Контрагенты.
- 2. Нажмите кнопку Добавить на Панели управления.
- 3. Введите ИНН или наименование требуемого контрагента.

**Примечание**: Для осуществления массового поиска введите с новой строки каждого нового контрагента (тах количество строк поиска - 500 строк). Результат поиска будет выведен в список.

- 4. Проставьте отметку в начале строки выбранных контрагентов.
- 5. Проставьте отметку Отправить sms- и email- приглашения (при наличии контактной информации) (при необходимости).
- 6. Нажмите кнопку Отправить приглашение.

**Примечание**: Для повторной отправки приглашения нажмите кнопку **Отправить приглашение** в строке запроса. Кнопка активна через заданное время (7 дней) после отправки предыдущего запроса.

## Удаление запроса на взаимосвязь

Для удаления запроса выполните следующие шаги:

- 1. Перейдите в раздел «Запросы» модуля Контрагенты.
- 2. Нажмите кнопку 🗙 Удалить в строке нужного запроса.

## Принятие входящего запроса на взаимосвязь

Для принятия запроса от контрагента на создание взаимосвязи выполните следующие шаги:

- 1. Перейдите в раздел «Запросы» модуля Контрагенты.
- 2. Проставьте отметку в начале строки входящего запроса.
- 3. Нажмите кнопку Принять на Панели инструментов.

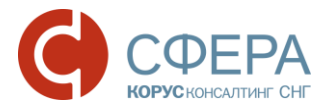

**Примечание**: После принятия входящий запрос исчезает из списка входящих запросов и отображается в качестве созданной взаимосвязи в разделе «Активные контрагенты».

## Отклонение входящего запроса на взаимосвязь

Для отклонения запроса от контрагента на создание взаимосвязи выполните следующие шаги:

- 1. Перейдите в раздел «Запросы» модуля Контрагенты.
- 2. Проставьте отметку в начале строки входящего запроса.
- 3. Нажмите кнопку Отклонить на Панели инструментов.

## Настройка исходящих типов документов по взаимосвязям

Для настройки исходящих типов документов по взаимосвязям для контрагента выполните следующие шаги:

- 1. Перейдите в раздел «Активные контрагенты» модуля Контрагенты.
- 2. Пройдите по ссылке в виде наименования контрагента Настройка взаимосвязи:
  - а. Проставьте отметку для выбранных типов исходящих документов.
  - b. Нажмите кнопку **Сохранить**.

## Быстрая настройка исходящих типов документов по взаимосвязям

Для быстрой настройки исходящих типов документов по взаимосвязям для одного или нескольких контрагентов выполните следующие шаги:

- 1. Перейдите в раздел «Активные контрагенты» модуля Контрагенты.
- 2. Проставьте отметку в начале строки для выбранных контрагентов.
- 3. Нажмите кнопку **О Применить настройки** на *Панели инструментов* и выберите возможный вариант настройки:
  - Стандартная
  - По умолчанию.

**Примечание**: Можно использовать оба способа, произведя настройку, например, по умолчанию, а затем дополнительно настроить типы документов для конкретного контрагента.

## Блокирование взаимосвязи

Для блокирования взаимосвязи с контрагентом выполните следующие шаги:

1. Зайдите в раздел «Активные контрагенты» модуля Контрагенты.

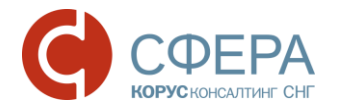

- 2. Пройдите по ссылке в виде наименования контрагента.
- 3. Снимите отметку Активность взаимосвязи.
- 4. Нажмите кнопку Сохранить.

#### Быстрое блокирование взаимосвязи

Для быстрого блокирования взаимосвязи с одним или несколькими контрагентами выполните следующие шаги:

- 1. Зайдите в раздел «Активные контрагенты» модуля Контрагенты.
- 2. Проставьте отметку в начале строки для выбранных контрагентов.
- 3. Нажмите кнопку Заблокировать на Панели инструментов.

#### Активация взаимосвязи

Для активации заблокированной взаимосвязи с контрагентом выполните следующие шаги:

- 1. Зайдите в раздел «Активные контрагенты» модуля Контрагенты.
- 2. Введите ИНН или наименование контрагента в строке быстрого поиска, или нажмите кнопку **Расширенный поиск** на *Панели управления*.
  - а. Выберите значение «Все» или «Заблокированные» в поле «Активность».
  - b. Нажмите кнопку Отобрать.
- 3. Пройдите по ссылке в виде наименования контрагента.
- 4. Проставьте отметку Активность взаимосвязи.
- 5. Нажмите кнопку Сохранить.

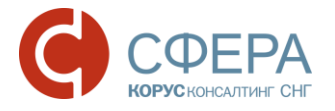

# ФИЛИАЛЬНАЯ СТРУКТУРА

Настройка доступа к документообороту филиалов и документам филиалов осуществляется в разделе «Филиалы» модуля **Настройки** *Навигационного меню*.

Раздел «Филиалы» отображается только для Администратора головной организации при наличии хотя бы одного филиала.

## НАСТРОЙКА ДОСТУПА К ДОКУМЕНТООБОРОТУ ФИЛИАЛОВ

Настройка прав доступа к документообороту филиалов осуществляется в подразделе «Документооборот» раздела «Филиалы».

Для настройки доступа группы пользователей к документообороту филиала выполните следующие шаги:

- 1. Выберите филиал в поле «Филиал».
- 2. Нажмите кнопку + Добавить в поле «Пользователи».
- 3. Выберите пользователей (добавленные пользователи выделены цветом).

Примечание: Выбранные пользователи выделены в списке цветом.

## 4. Нажмите кнопку Сохранить.

## НАСТРОЙКА ПРОСМОТРА ДОКУМЕНТОВ ФИЛИАЛА

Настройка прав просмотра документов филиала осуществляется в подразделе «Документы» раздела «Филиалы».

## Добавление

Для добавления настройки прав доступа к документам филиала выполните следующие шаги:

- 1. Выберите филиал в поле «Филиал».
- 2. Нажмите кнопку Добавить на Панели управления.
  - а. Введите наименование настройки доступа в поле «Наименование».
  - b. Выберите направление документов.
  - с. Укажите типы документов (при необходимости).
  - d. Укажите контрагентов (при необходимости).
  - е. Выберите состояние документов.
  - f. Укажите пользователей в поле «Пользователь» или группы в поле «Группа».
  - g. Нажмите кнопку Сохранить.

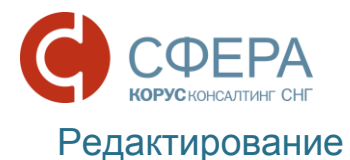

Для редактирования настройки прав доступа к документам филиала выполните следующие шаги:

- 1. Выберите филиал в поле «Филиал».
- 2. Пройдите по ссылке в виде наименования настройки.
  - а. Внесите требуемые изменения.
  - b. Нажмите кнопку **Сохранить**.

## Удаление

Для удаления настройки прав доступа к документам филиала выполните следующие шаги:

- 1. Выберите филиал в поле «Филиал».
- 2. Нажмите кнопку 🗙 Удалить в строке нужной настройки.

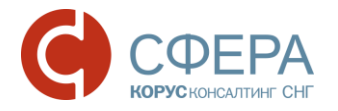

# ПРИЛОЖЕНИЕ 1. ТИПЫ НАСТРОЙКИ ИСХОДЯЩИХ ДОКУМЕНТОВ

Для быстрой (массовой) настройки исходящих документов предусмотрено несколько вариантов настройки: *Стандартная*, *По умолчанию*.

Стандартным является следующий набор типов документов:

- Акт сверки;
- Договор;
- **Докумен**т;
- Документ о передаче результатов работ;
- Документ о передаче товаров;
- Прайс-лист (структурированный);
- Приложение к акту о выполнении работ (оказании услуг);
- Счет (неструктурированный);
- Товарная накладная (неструктурированная);
- УПД. Документ об отгрузке товаров (выполнении работ), передаче имущественных прав (об оказании услуг);
- УПД. Счет-фактура и документ об отгрузке товаров (выполнении работ), передаче имущественных прав (об оказании услуг);
- УПД. Счет-фактура;
- УКД. Корректировочный счет-фактура;
- УКД. Документ об изменении стоимости отгруженных товаров (выполненных работ, оказанных услуг), переданных имущественных прав;
- УКД. Корректировочный счет-фактура и документ об изменении стоимости отгруженных товаров (выполненных работ, оказанных услуг), переданных имущественных прав.

Настройка По умолчанию задается Администратором в разделе «Типы документов» модуля **Настройки** Навигационного меню. В этом списке есть возможность выбрать (проставить отметку) те документы, которые должны быть отображены по умолчанию в списке исходящих документов во взаимосвязи с любым контрагентом.

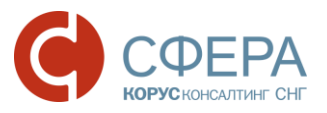

# ПРИЛОЖЕНИЕ 2. ПРАВИЛА НАСТРОЙКИ И УСЛОВИЯ ПРИМЕНЕНИЯ ШАБЛОНА МАРШРУТА

Правила задания этапов маршрута:

- На шаблоне маршрута (для исходящего направления) допустим только один этап с ролью «Создатель», и он должен быть первым;
- Если для типа документа обязательна подпись на стороне получателя (для входящего направления) или отправителя (для исходящего направления), должен быть хотя бы один этап с обязательной подписью.

**Примечание**: Обязательность подписи для типа документа задается в системе соответствующими системными настройками.

При настройке нескольких шаблонов маршрута для одного типа документа необходимо учитывать следующие условия применения шаблонов:

- Если в шаблонах маршрутов перечень атрибутов шире, чем у входящего документа, то документ попадет в папку «Без маршрута»;
- Если в шаблоне маршрута (для входящего направления) добавлена настройка по атрибутам или дополнительным параметрам и задан приоритет, то будет применен шаблон маршрута с максимальным приоритетом;
- Если найдено более одного шаблона маршрута с максимальным приоритетом, то будет применен шаблон маршрута с максимальным количеством заданных параметров;
- Если найдено более одного шаблона маршрута с максимальным приоритетом и количеством заданных параметров, то документ попадет в папку «Без маршрута».

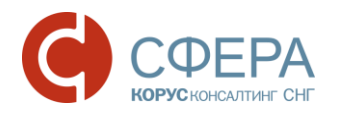

# ПРИЛОЖЕНИЕ З. КРИТЕРИИ БЫСТРОГО ПОИСКА

| Раздел            | Критерии поиска           |
|-------------------|---------------------------|
| Пользователи      | Пользователь (ФИО, Логин) |
| Группы            | Группа (Наименование)     |
| Справочники       | Справочник (Наименование) |
| Типы документов   | Тип документа             |
| Шаблоны маршрутов | Маршрут (Тип документа)   |

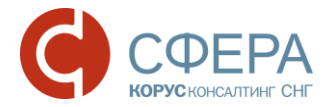

# ПРИЛОЖЕНИЕ 4. РОЛИ И ПРИВИЛЕГИИ

Список привилегий разделен на группы по предназначению, см. Таблицу 1.

## Таблица 1. Привилегии

| Группа               | Привилегии                                                                                                    |  |
|----------------------|----------------------------------------------------------------------------------------------------|--|
| Работа с документами | Обработка документов:<br>• Создание документа<br>• Обработка документов без                                                                                                    |  |
|                      | <ul> <li>маршрута</li> <li>Редактирование маршрутов</li> <li>Уточнение принятых СФ и КСФ</li> <li>Подписание после уточнения УПД и УКД</li> <li>Аннулирование документов</li> <li>Доступ ко всем документам организации (просмотр) <ul> <li>Редактирование маршрута любого</li> <li>документа</li> </ul> </li> </ul>                                                  |  |
| Mog Kompoling        | компании                                                                                                    |  |
|                      | <ul> <li>Администрирование компании:</li> <li>Управление пользователями <ul> <li>Управление ролями</li> </ul> </li> <li>Управление группами пользователей</li> <li>Настройки типов документов, атрибутов</li> <li>Настройка шаблонов маршрутов</li> <li>Настройка доступа к документооборотам филиалов</li> </ul> Просмотр взаимосвязи: <ul> <li>Настройка</li> </ul> |  |
| Бизнес-процессы      | Автоматическая оплата СФ                                                                                                    |  |
|                      | Кредитные сделки                                                                                                    |  |
| API                  | Подписка на события                                                                                                    |  |
|                      | Имперсонализация АРІ                                                                                                    |  |

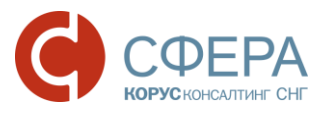

Состав и описание системных ролей приведены в Таблице 2.

## Таблица 2. Системные роли

| Роль                                                                              | Права (привилегии)                                                                                                    | Описание                                                                                                    |  |
|-----------------------------------------------------------------------------------|----------------------------------------------------------------------------------------------------|----------------------------------------------------------------------------------------------------|--|
| Автоматическая<br>оплата счетов-<br>фактур                                        | <ul> <li>Работа с документами:</li> <li>Обработка документов</li> <li>Бизнес-процессы:</li> <li>Автоматическая оплата<br/>СФ</li> </ul>                                                                                                    | дает право на доступ к<br>разделу «Автоматическая<br>оплата» модуля <b>Бизнес-<br/>процессы</b>                            |  |
| Администратор<br>компании                                                         | <ul> <li>Моя компания:         <ul> <li>Управление<br/>пользователями;</li> <li>Управление<br/>ролями<br/>пользователя;</li> </ul> </li> <li>Управление группами<br/>пользователей;</li> <li>Настройки типов<br/>документов, атрибутов;</li> <li>Настройка шаблонов<br/>маршрутов;</li> <li>Настройка доступа к<br/>документам филиалов;</li> <li>Просмотр взаимосвязи;<br/><ul> <li>Просмотр взаимосвязи;</li> <li>Настройка</li> </ul> </li> </ul> | осуществляет внутренние<br>настройки компании,<br>связанные с реализацией<br>процесса электронного<br>документооборота     |  |
| Аннулирование                                                                     | <ul> <li>Подписка на события АРІ</li> <li>Работа с документами:</li> <li>Аннулирование докментов</li> </ul>                                                                                                    | дает право аннулирования                                                                                                   |  |
| Документов         Работа с документами:           •         Обработка документов |                                                                                                    | позволяет совершать<br>действия над<br>документами                                                                         |  |
| Все документы<br>организации                                                      | <ul> <li>Работа с документами:</li> <li>Обработка документов;</li> <li>Доступ ко всем<br/>документам организации;</li> <li>Групповое<br/>редактирование<br/>маршрута документов<br/>компании</li> </ul>                                                                                                    | дает право на доступ к<br>папке "Документы<br>компании" и к функции<br>группового<br>редактирования маршрута<br>документов |  |
| АРІ                                                                               | <ul> <li>Имперсонализация API</li> </ul>                                                                                                    | дает возможность<br>авторизоваться в<br>Системе, используя логин<br>и отпечаток сертификата<br>(не используя при этом      |  |

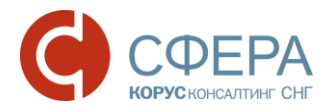

|                    |                                          | пароль). Эта роль<br>актуальна для тех<br>компаний, которые<br>используют API Системы<br>и не используют web-<br>интерфейс. |
|--------------------|------------------------------------------|----------------------------------------------------------------------------------------------------|
| Кредитные сделки   | Работа с документами:                    | дает право на доступ к                                                                                                    |
|                    | <ul> <li>Обработка документов</li> </ul> | разделу «Кредитные                                                                                                    |
|                    | Бизнес-процессы:                         | сделки» модуля Бизнес-                                                                                                    |
|                    | • Кредитные сделки                       | процессы                                                                                                    |
| Обработчик         | Работа с документами:                    | дает право на просмотр                                                                                                    |
| документов без     | <ul> <li>Обработка документов</li> </ul> | документов в разделе                                                                                                    |
| маршрута           | без маршрута                             | «Без маршрута» модуля                                                                                                    |
|                    |                                          | <b>Документы</b> и                                                                                                    |
|                    |                                          | возможность назначить                                                                                                    |
|                    |                                          | себе в обработку                                                                                                    |
|                    |                                          | документы оез маршрута,                                                                                                    |
|                    |                                          | а также создать маршрут                                                                                                    |
|                    |                                          | документа из карточки                                                                                                    |
|                    |                                          | документа                                                                                                    |
| Ответный титул     | Работа с документами:                    | дает право формирования                                                                                                    |
| после уточнения    | • Подписание после                       | и отправки ответного                                                                                                    |
| УНД И УКД          | уточнения УПД и УКД                      | титула в случае уточнения                                                                                                   |
|                    |                                          | унд и укд                                                                                                    |
| Редактор маршрутов | Работа с документами:                    | дает возможность                                                                                                    |
|                    | <ul> <li>Редактирование</li> </ul>       | редактировать маршрут                                                                                                    |
|                    | маршрутов                                | документа                                                                                                    |
| Создание документа | Работа с документами:                    | дает право создания                                                                                                    |
|                    | <ul> <li>Создание документа</li> </ul>   | новых документов                                                                                                    |
|                    |                                          |                                                                                                    |
| СФиксф             |                                          | дает право формирования                                                                                                    |
| СФИКСФ             | • уточнение принятых СФ и                | и отправки уведомления                                                                                                    |
|                    | KCΨ                                      |                                                                                                    |
|                    |                                          |                                                                                                    |
|                    |                                          |                                                                                                    |
|                    |                                          | фактур с завершенными                                                                                                    |
|                    |                                          | этапами согласования на                                                                                                    |
|                    |                                          | стороне получателя.                                                                                                    |

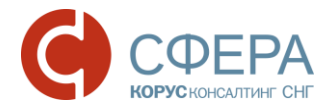

# ПРИЛОЖЕНИЕ 5. УВЕДОМЛЕНИЯ

Список уведомлений о наступлении событий разделен на группы в соответствии с функциями пользователей.

| Группы                        | Уведомления                             | Описание                                                                                                    |
|-------------------------------|-----------------------------------------|----------------------------------------------------------------------------------------------------|
| уведомлений                   |                                         |                                                                                                    |
| Взаимосвязи                   | Запрос на создание взаимосвязи отклонен | Уведомление пользователю компании-<br>отправителя запроса с привилегией<br>«Редактирование взаимосвязей» об<br>отклонении запроса на создание<br>взаимосвязи.                                                                                                    |
|                               | Запрос на создание взаимосвязи принят   | Уведомление пользователю компании-<br>отправителя запроса с привилегией<br>«Редактирование взаимосвязей» о<br>принятии запроса на создание<br>взаимосвязи.                                                                                                    |
|                               | Новый запрос на<br>создание взаимосвязи | Уведомление администратору компании-<br>получателя запроса с привилегией<br>«Редактирование взаимосвязей» о<br>получении нового запроса на создание<br>взаимосвязи.                                                                                                    |
| Уведомления<br>для документов | Истечение срока<br>обработки документа  | Уведомление пользователю, у которого<br>на обработке находится документ в<br>данный момент (текущий этап маршрута)<br>при истечении срока обработки<br>документа, который задается при<br>настройке маршрута документа/шаблона<br>маршрута.<br>Если на текущем этапе обработка<br>назначена на группу, то всем в группе.<br>Уведомление отправляется один раз, как<br>только закончится срок согласование<br>документа.                                                                                                    |
|                               | Комментарий                             | <ul> <li>Уведомление пользователям, которые принимали участие в обработке документа или должны обработать документ на текущем этапе при добавлении комментария.</li> <li>Отправка согласно правилам:</li> <li>1.Если проставлен признак видимости комментария «Всем», то уведомления отправляются сотрудникам организации Отправителя и Получателя документа.</li> <li>Если проставлен признак видимости комментария и Получателя документа.</li> <li>Если проставлен признак отправляются сотрудникам организации отправляются сотрудникам организации отправляется пользователям организации, сотрудник которой добавил комментарий к документу.</li> </ul> |
|                               | Новый документ на обработку             | Уведомление пользователю, при поступлении нового документа на этап маршрута.                                                                                                    |

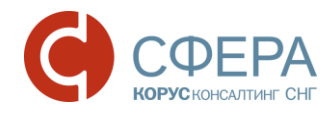

|                                                                     | Статус документа:                                                                                                    |
|---------------------------------------------------------------------|----------------------------------------------------------------------------------------------------|
|                                                                     | <ol> <li>«На подписании» – для пользователей компании-отправителя.</li> </ol>                                                                                                    |
|                                                                     | <ol> <li>«Получен» – для первого<br/>пользователя в маршруте согласования<br/>получателя.</li> </ol>                                                                                                    |
|                                                                     | <ol> <li>«На согласовании» –для пользователей компании получателя.</li> </ol>                                                                                                    |
|                                                                     | Если на этапе согласования указана<br>группа пользователей, то e-mail<br>уведомление отправляется всей группе.                                                                                                    |
| товый документ со<br>статусом «Не задан<br>маршрут<br>согласования» | уведомление пользователю компании-<br>получателя с привилегией «Обработчик<br>документов без маршрута» о приходе<br>нового документа со статусом «Без<br>маршрута» на сторону получателя.                                                                                                    |
| Отзыв документа                                                     | Уведомление пользователю-создателю<br>документа на стороне Отправителя и<br>пользователям, которые должны<br>обработать документ на текущем этапе на<br>стороне Получателя, при переходе<br>документа в статус «Отозван».                                                                                 |
| Отклонение документа                                                | Уведомление пользователю-автору<br>документа и всем пользователям,<br>которые обрабатывали документ на<br>стороне <i>Отправителя</i> , при изменении<br>статуса документа на « <b>Отклонен</b> ».                                                                                                    |
| Отклонение<br>предложения об<br>аннулировании                       | Уведомление пользователю-автору<br>документа и пользователю-инициатору<br>Предложения об аннулировании с<br>привилегией «Аннулирование<br>документов» при изменении статуса<br>документа на «Отказано в<br>аннулировании».                                                                                |
| Подписание документа                                                | Уведомление пользователю-автору<br>документа при изменении статуса<br>документа на <b>«Подписан»</b> (после<br>принятия или подписания документа<br>последним участником маршрута<br>согласования на стороне <i>Получателя</i> ).                                                                         |
| Подтверждение отзыва                                                | Уведомление пользователям, которые<br>уже обработали документ или должны<br>обработать на текущем этапе (как на<br>стороне Получателя, так и<br>Отправителя, но не отзывающему) при<br>переходе документа в статус «На<br>отзыве».<br>Если текущий этап назначен на группу, то<br>всем участникам группы. |
| Предложение<br>аннулирования                                        | Уведомление всем тем пользователям,<br>кто принимал участие в обработке                                                                                                    |

Россия, Санкт-Петербург, Большой Сампсониевский пр., д. 68, лит. Н, +7 (812) 334-38-12 Россия, Москва, пер. Малый Калужский, д. 4, стр. 1, +7 (495) 228-14-05 Россия, Новосибирск, ул. Октябрьская, д.52, +7 (923) 244-21-49 Россия, Екатеринбург, пр. Ленина, д. 25, +7 (343) 382-17-53 Россия, Тула, пр. Ленина, д. 50г, стр. 1

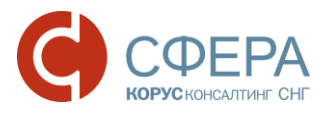

|              |                          | документа, а также пользователям с           |
|--------------|--------------------------|----------------------------------------------|
|              |                          | привилегией «Аннулирование                   |
|              |                          | документов» (если ранее документ             |
|              |                          | находился в статусе «Подписан» или           |
|              |                          | «Принят») на стороне Получателя              |
|              |                          | Предложения об аннулировании, при            |
|              |                          | изменении статуса документа на               |
|              |                          | "Предложено аннулирование".                  |
|              | Принятие документа       | Уведомление пользователю-автору              |
|              |                          | документа при изменении статуса              |
|              |                          | документа на «Принят» (после принятия        |
|              |                          | документа последним участником               |
|              |                          | маршрута согласования на стороне             |
|              |                          | Получателя).                                 |
|              | Принятие предложения     | Уведомление пользователю-автору              |
|              | об аннулировании         | документа, а также пользователю-             |
|              |                          | инициатору Предложения об                    |
|              |                          | аннулировании с привилегией                  |
|              |                          | «Аннулирование документов», при              |
|              |                          | изменении статуса документа на               |
|              |                          | "Аннулирован".                               |
|              | Уточнение документа      | Уведомление пользователю-автору              |
|              |                          | документа и всем тем пользователям, кто      |
|              |                          | обработал документ на стороне                |
|              |                          | <i>Отправителя</i> и <i>Получателя</i> , при |
|              |                          | изменении статуса документа на "С            |
|              |                          | уточнением".                                 |
| Сертификат   | Оповещать об             | Уведомление пользователю – владельцу         |
| пользователя | истечении СКП за <x></x> | сертификата об окончании действия            |
|              | дней                     | активного квалифицированного                 |
|              |                          | сертификата ключа проверки                   |
|              |                          | электронной подписи                          |